## \*\*\*図書館ホームページからの予約方法\*\*\*

袋井市立図書館ホームページのトップ画面の本・資料を探すの下の枠に書名や著者名、キーワードを 入れ、検索を押します。

1

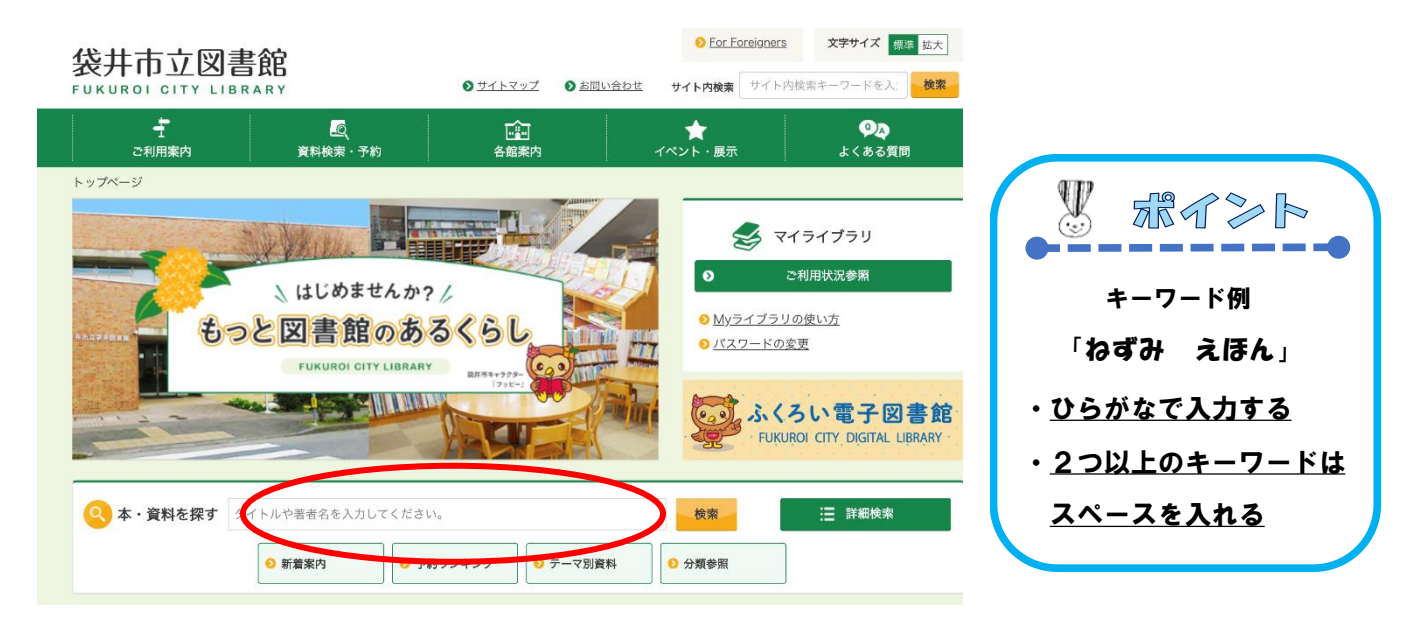

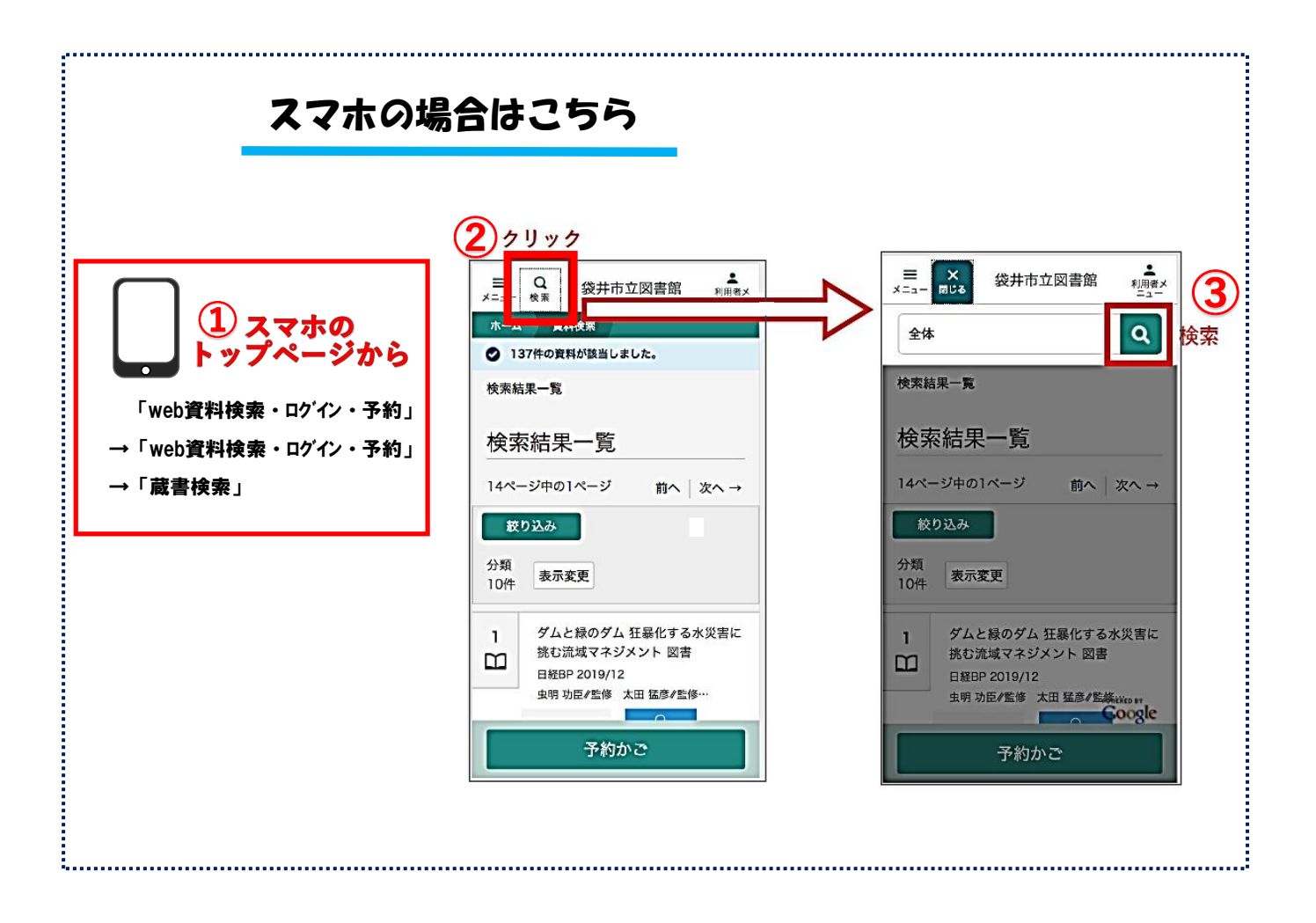

以下、スマホの場合も手順は同様です。

② 検索結果から、予約したい資料を選び、予約かごに追加を押します。

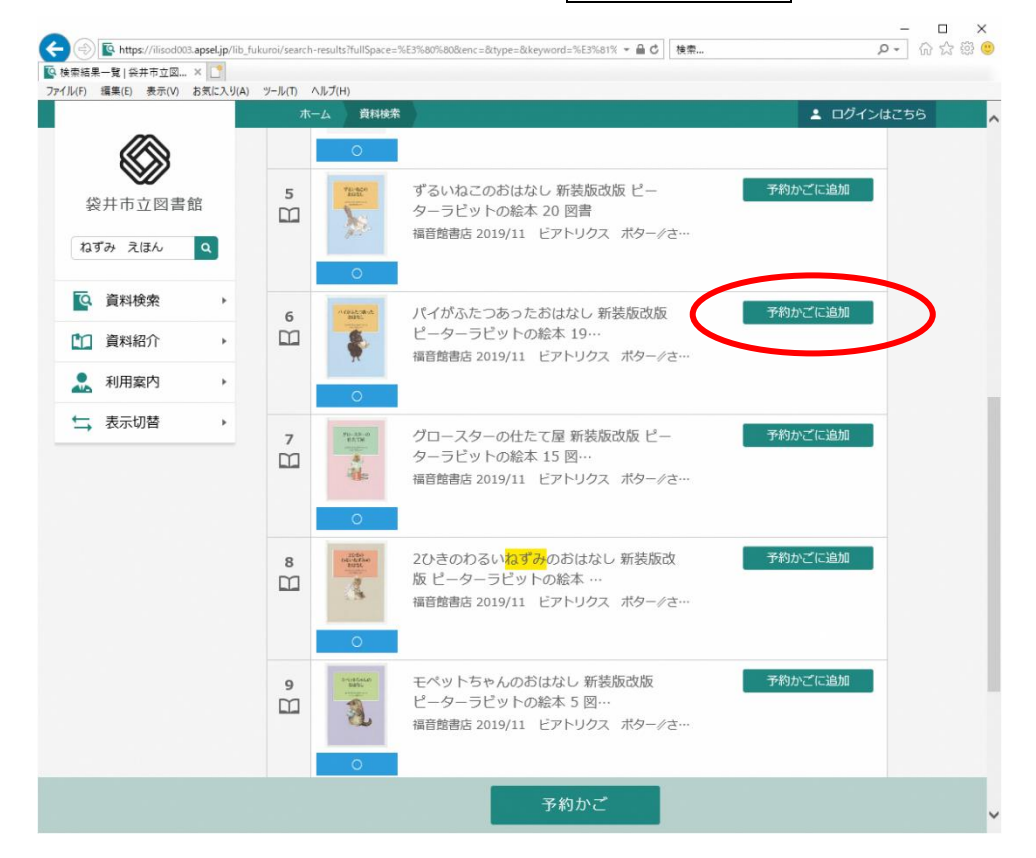

③ ログイン画面が表示されますので、利用者番号(カード裏のバーコードの下の番号)とパスワード (初期設定は、生年月日西暦月日の8桁です。

例 1990 年 4 月 17 日生まれの方 → 19900417)を入力し、ログインを押してください。

| The maps / msourous | apsel.jp/hb_tu | kuroi/login   |         |                                                                                                    | ▼ 台 C   検索 |     | P - 17 13 13 1 |
|---------------------|----------------|---------------|---------|----------------------------------------------------------------------------------------------------|------------|-----|----------------|
| ログイン 袋井市立図書館        | × 🕐            |               |         |                                                                                                    |            |     |                |
| イル(F) 編集(E) 表示(V)   | お気に入り(A)       | ツール(T) ヘルプ(H) |         |                                                                                                    |            |     |                |
|                     |                |               | 利用者メニュー |                                                                                                    |            |     | ログインはこちら       |
|                     |                |               |         |                                                                                                    |            |     |                |
|                     |                |               |         |                                                                                                    |            |     |                |
|                     |                |               |         | and the second second sec | 1°         |     |                |
| 袋井市立図書的             | 馆              |               |         | 日 利用者刀一                                                                                                    | トの番号       |     |                |
| わずみ ラほん             |                |               |         |                                                                                                    |            |     |                |
| 12907 ALLAND        | ч.             |               |         | ₿ バスワード                                                                                                    |            |     |                |
| E. Wanted at        |                |               |         |                                                                                                    |            |     |                |
| ④ 資料検索              | ,              |               |         |                                                                                                    |            |     |                |
| 「1 資料紹介             |                |               |         |                                                                                                    | ログイン       | 1   |                |
|                     |                |               |         |                                                                                                    |            | - / |                |
| 🚨 利用案内              |                |               |         |                                                                                                    |            |     |                |
|                     |                |               |         |                                                                                                    |            |     |                |
| 4                   |                |               |         |                                                                                                    |            |     |                |
| ↓ 表示切替              | •              |               |         |                                                                                                    |            |     |                |
| ↓ 表示切替              | •              |               |         |                                                                                                    |            |     |                |
| ➡ 表示切替              | •              |               |         |                                                                                                    |            |     |                |
| ➡ 表示切替              | •              |               |         |                                                                                                    |            |     |                |
| ← 表示切替              | •              |               |         |                                                                                                    |            |     |                |
| ↓ 表示切替              | •              |               |         |                                                                                                    |            |     |                |
| ↓ 表示切替              | •              |               |         |                                                                                                    |            |     |                |
| ➡ 表示切替              | •              |               |         |                                                                                                    |            |     |                |
| ➡ 表示切替              | •              |               | ·       |                                                                                                    |            |     |                |
| ☆ 表示切替              | •              |               |         |                                                                                                    |            |     |                |
| ↓ 表示切替              | •              |               |         |                                                                                                    |            |     |                |
| ➡ 表示切替              | ,              |               | ·       |                                                                                                    |            |     |                |
| ➡ 表示切替              | •              |               |         |                                                                                                    |            |     |                |
| ➡ 表示切替              | •              |               |         |                                                                                                    |            |     |                |
| ➡ 表示切替              | ,              |               |         |                                                                                                    |            |     |                |
| ➡ 表示切替              | •              |               |         |                                                                                                    |            |     |                |
| ➡ 表示切替              | •              |               |         |                                                                                                    |            |     |                |
| ➡ 表示切替              | •              |               |         |                                                                                                    |            |     |                |
| ➡ 表示切替              | ,              |               |         |                                                                                                    |            |     | c 2018 袋井市立図書館 |

## ④ 予約したい図書をすべて予約かごに入れたら、予約かごを押します。

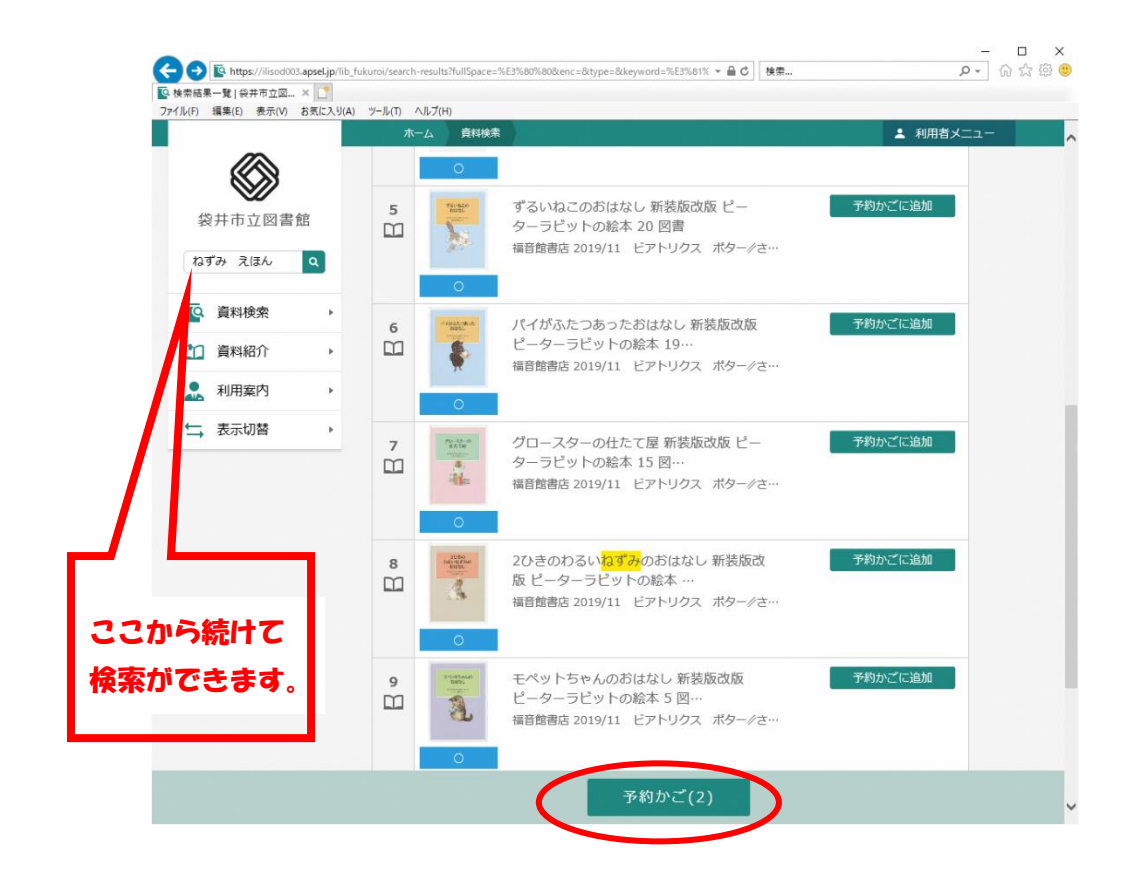

⑤ 予約したい資料が表示されたら、 🎸入っているか確認し、次へを押します。

| 約かご管理 袋井市立図 × [     | 1                                          |                               |               |          |           |
|---------------------|--------------------------------------------|-------------------------------|---------------|----------|-----------|
| L(F) 編集(E) 表示(V) お気 | に入り(A) ツール(T) ヘルプ(H)                       |                               |               |          |           |
|                     | ホーム 資料                                     | 4検索                           | -             | 、利用者メニュー |           |
|                     |                                            |                               |               |          |           |
| $\otimes$           | 檢索結果一覧 > 予約                                | のかご管理                         |               |          |           |
| 袋井市立図書館             | 予約かご管理                                     | 里                             |               |          |           |
| n a 2/56. 0         | 1ページ中の1ページ                                 |                               |               | 前へ次へ     |           |
| 10.3 07 7.1070      | カテゴリ すべて                                   | - カテゴリ修正                      | 際接日 10件       | 表示变审     |           |
| <b>~</b> 資料検索       | <ul> <li>         ・ 全てを選択す     </li> </ul> | 3                             | Marti Ion     | 2070ac   |           |
| 「」 資料紹介             |                                            |                               |               |          |           |
|                     | 1 78.80                                    | ♥ ずるいねこのおはなし 新装版改版 ピー         | 登録日 2021年04月0 | 7日       |           |
| 🚨 利用案内              | • 🔟 📡                                      | ターラビットの絵本 20 図書               | カテコリ (指定なし)   |          |           |
| ➡ 表示切替              | •                                          | minera 201911 CFT-55X 765-72- |               |          |           |
|                     | 0                                          | メモを書く カテゴリ変更                  |               |          |           |
|                     | 2                                          | 🚫 てぶくろ ウクライナ民話 傑作絵本劇場         | 登録日 2021年04月0 | 7日       |           |
|                     | ú 🧐                                        | 図書                            | カテゴリ (指定なし)   |          |           |
|                     | The Chest                                  | 福音館書店 2020/01 エウゲーニー M.ラチョ…   |               |          |           |
|                     |                                            |                               |               |          |           |
|                     | 0                                          | メモを書く カテゴリ変更                  |               |          |           |
|                     |                                            |                               |               |          |           |
|                     | 1ページ中の1ページ                                 |                               |               | 前へ次へ     |           |
|                     |                                            | 削除 次へ                         |               |          |           |
|                     |                                            |                               |               |          | POWERED I |
|                     |                                            |                               |               |          |           |

⑥ 連絡方法、受取館、予約内容のメール送信(確認メール)についてそれぞれ選びます。 よければ、予約を押します。

| https://ilisod003.apsel.jp/lib_fuk | kuroi/place-holds マログ 検索 のマ 心 公                                              |
|------------------------------------|------------------------------------------------------------------------------|
| 予約登録   袋井市立図書館 🗙 📑                 |                                                                              |
| マイル(F) 編集(E) 表示(V) お気に入り(A)        | ツール(T) ヘルプ(H)                                                                |
|                                    | ホーム 資料検索 🎍 利用者メニュー                                                           |
| 袋井市立図書館                            | 検索結果-覧 > 予約かご管理 > 予約登録<br>予約登録                                               |
| ねずみ えほん 🔍                          | 予約中資料 予約済資料                                                                  |
|                                    | • 予約できない資料がある場合は、文字の色が <mark>赤色</mark> で表示されます。                              |
| 資料紹介 ▶                             | 1 ずるいねこのおはなし 新装版改版 ピーターラビッ 予約区分 図書・雑誌<br>トの絵本 20 図書                          |
| 利用案内                               |                                                                              |
| ☆ 表示切替                             | 〇一予約中止                                                                       |
|                                    | 2<br>C ぶくろ ウクライナ民話 傑作絵本劇場 図書 予約区分 図書・雑誌<br>福音館書店 2020/01 エウゲーニー M.ラチョフ//え う… |
| (                                  | ○     予約中止       連絡方法     メール連絡       受取館     袋井図書館                          |
|                                    | 予約                                                                           |

⑦ 予約情報を確認し、よければ決定を押します。

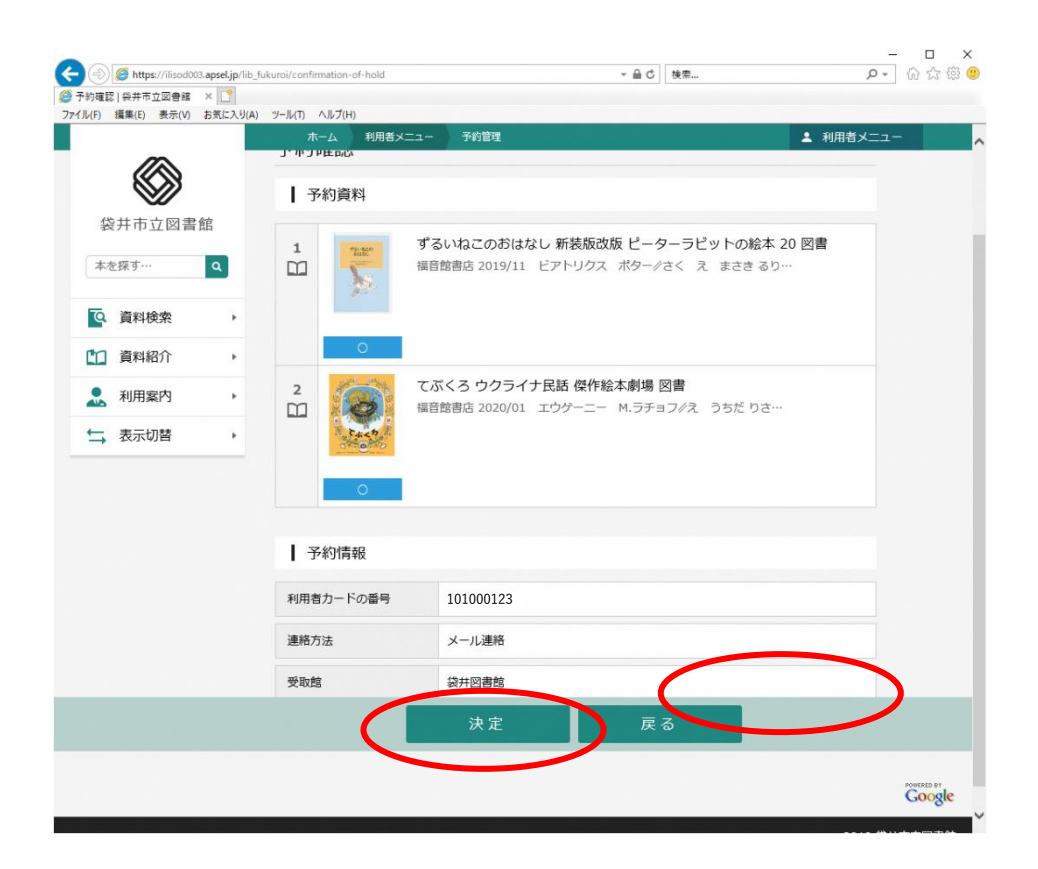

## ⑧ 予約申込を受け付けましたと表示されたら予約完了です。連絡が来るまでお待ち下さい。

| 9受付   袋井市立図書館 🗙 📑            | וויז, אירועי אוויינעי                                                    |  |
|------------------------------|--------------------------------------------------------------------------|--|
| (1) /根本(ビ) 32/小(V) 60×いこ/(3) | (A) シール(I) (A) (A) (A) (A) (A) (A) (A) (A) (A) (A                        |  |
|                              | ◇予約申込を受け付けました。                                                           |  |
|                              |                                                                          |  |
| 袋井市立図書館                      | 予約かご管理 > 予約登録 > 確認 > 元了<br><b>三公 17日</b>                                 |  |
| 本を探す… Q                      | נידאראיר                                                                 |  |
| ◎ 資料給索                       | 予約資料                                                                     |  |
| 2 XIII (7)                   | 1 ずるいねこのおはなし 新装版改版 ピーターラビットの絵本 20 図書                                     |  |
| ↓ 員科紹汀 ▶                     | 福音館書店 2019/11 ビアトリクス ボター/さく え まさき るり…                                    |  |
| 利用案内                         |                                                                          |  |
| 表示切替                         |                                                                          |  |
|                              |                                                                          |  |
|                              | 2<br>(小くち ラブライナ 氏面 味() 版本線が) 四首<br>福音館書店 2020/01 エウゲーニー M.ラチョフ/え うちだ りさ… |  |
|                              |                                                                          |  |
|                              |                                                                          |  |
|                              |                                                                          |  |
|                              | 子幼桔報                                                                     |  |
|                              | או פון ניתינ                                                             |  |
|                              | 利用者カードの番号 101000123                                                      |  |
|                              | 連絡方法 メール連絡                                                               |  |
|                              |                                                                          |  |